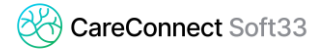

# **SOFT33 : RÉINSTALLATION**

#### Remarque :

- Procédure optimisée pour Windows<sup>®</sup> 8.1 et 10.
- Il convient d'installer le logiciel sur un ordinateur stable et disposant d'une protection antivirus.

#### 1 TÉLÉCHARGEMENT DU PROGRAMME SOFT33

- Attention : Il est conseillé de fermer tous les programmes ouverts avant de commencer la procédure d'installation.
- Pour lancer le téléchargement du programme d'installation, se connecter sur notre espace clients www.soft33.eu et ouvrir la rubrique : "Téléchargement" > "SOFT33".
- Installer en premier lieu la version 7.4.0.

Mise à jour Soft33 - Version 7.4.0 - Module de base

- Téléchargement du fichier (en fonction de votre navigateur web, les écrans peuvent être sensiblement différents)
  - <u>Sous Edge :</u> (navigateur livré en standard avec Windows)

Dans la fenêtre de téléchargement, cliquer sur "Exécuter" (ou "Ouvrir" selon la version du navigateur IE).

Sous Chrome :

Cliquer sur le lien de téléchargement et cliquer sur le fichier en bas à gauche de l'écran une fois celui-ci téléchargé.

• Sous FireFox :

Cliquer sur "Enregistrer le fichier" pour le stocker sur votre disque dur. Attendre la fin du téléchargement. Rechercher le fichier téléchargé dans la fenêtre de téléchargement, double- cliquer sur le fichier.

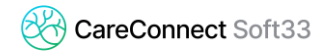

# **2** INSTALLATION

Lorsque le fichier est téléchargé et exécuté, le programme d'installation démarre avec cette fenêtre.

| Installation de Soft33      |                                                                                      |        |  |
|-----------------------------|--------------------------------------------------------------------------------------|--------|--|
| Langues<br>Sélection de     | e la langue d'installation.                                                          | 33     |  |
| Choisissez I<br>Cliquez sur | a langue d'installation qui vous convient.<br>Suivant pour continuer l'installation. |        |  |
|                             | Dutch<br>Français                                                                    |        |  |
|                             |                                                                                      |        |  |
|                             |                                                                                      |        |  |
|                             | Suivant > Q                                                                          | uitter |  |

- Sélectionner la langue [Suivant]
- Ecran d'accueil [Suivant]
- Sélectionner le répertoire d'installation (ne pas modifier pour une installation par défaut). [Suivant]
- Lorsque l'installation est terminée, cliquer sur "Terminer", fermer ensuite la fenêtre contenant les raccourcis.

| Installation de Soft33 |                                                                   |     |
|------------------------|-------------------------------------------------------------------|-----|
|                        | L'installation de Soft33 s'est<br>déroulée correctement!          |     |
|                        | Cliquez sur Terminer pour quitter le programme<br>d'installation. |     |
|                        |                                                                   |     |
|                        |                                                                   |     |
|                        | Termi                                                             | ner |

- Cliquer ensuite sur la dernière version disponible sur le site <u>http://soft33.eu/telechargements/soft33.html</u>
- Installer le patch de la même manière que l'installation précédente.

# **3 R**ÉCUPÉRATION DES DONNÉES

#### 3.1 Récupération depuis l'ancien PC

- Copier la base de données « Soft33.db » présent dans le dossier « C:\Soft33\database\ » qui se trouve sur votre ancien PC.
- Placer le fichier dans le même répertoire sur le nouveau PC, en remplaçant le fichier existant.
- Les données sont récupérées et il maintenant possible d'entrer dans le programme avec les identifiants habituels.
- S'il n'est pas possible d'accéder à l'ancien PC, veuillez suivre la procédure 3.2.

### 3.2 Récupération depuis un backup (.cdb)

- Supprimer le fichier « Soft33 » présent dans le dossier « C:\Soft33\database »
- Renommer le fichier « Soft33\_vierge\_v9 » en « Soft33 »
- Entrer dans le programme avec le login « User » et le password « user »
- Dans Soft33 : « Utilitaires » > « Backup base de données »
- Cliquer sur l'onglet [Restauration]
- Entrer le mot de passe : RESTORE
- Insérer le support de backup (clé USB, carte SD, ...)
- Cliquer sur le bouton 2 et sélectionner votre backup à restaurer (\*.cdb)
- Cliquer sur : « Restauration »
- Patienter jusqu'à ce que le message de restauration réussie apparaisse.
- Fermer le programme et l'ouvrir (avec les identifiants habituels) afin de contrôler la bonne récupération des données.

Contacter un expert Soft33 si les données ne sont pas récupérées.

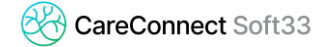

### **4 CONFIGURATION DU LOGICIEL**

Dans Soft33 : Paramétrage > Gestion des paramètres

[Onglet] – Utilisateur

Identification support de backup : [chemin complet de votre support de sauvegarde de données]

[Onglet] - Préférence

Liaison des formulaires à l'historique du patient : Oui Sélectionner l'établissement par défaut Sélectionner le prestataire par défaut.

[Onglet] – Imprimantes

Sélectionner l'imprimante A4 Sélectionner l'imprimante PDF : par exemple PDF Creator (optionnel) Sélectionner l'imprimante matricielle (optionnel)